### ПОШАГОВАЯ ИНСТРУКЦИЯ ПО ПОДКЛЮЧЕНИЮ К DISCORD

\* Уважаемые родители! Перед тем, как читать инструкцию, поинтересуйтесь у Вашего ребенка, играет ли он в сетевые компьютерные игры (Discord – бесплатный мессенджер, изначально ориентированный на пользователей компьютерных игр). Если ответ утвердительный, попросите его помочь Вам зарегистрироваться.

### Если ответ отрицательный – следуйте инструкции.

#### ШАГ 1. Регистрация

1. Нажимаете на ссылку: <u>https://discord.gg/BYzdJy5</u>

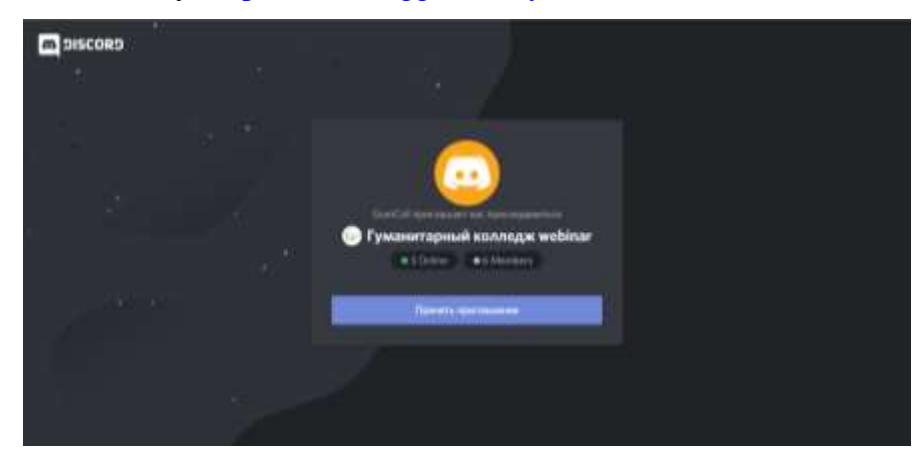

2. Нажимаете кнопку «Принять приглашение».

3.1. Если Вы уже зарегистрированы в Discord и приложение установлено на компьютере, то во всплывающем окне нажимаем кнопку «Перейти в «Discord».

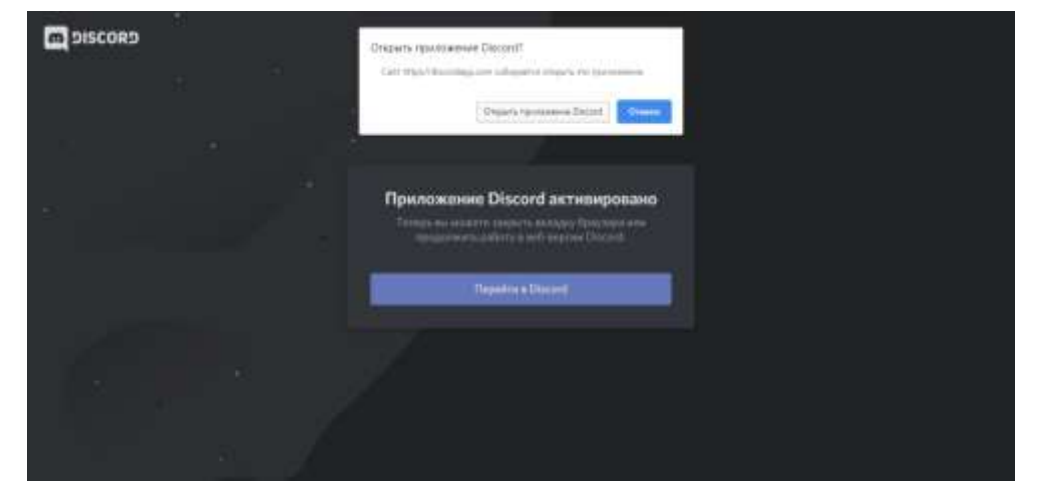

3.2. Регистрируетесь (с подтверждением почты). В строках Е-mail и Пароль вносите адрес Вашей почты и пароль. Нажать «Зарегистрироваться» (под кнопкой Вход).

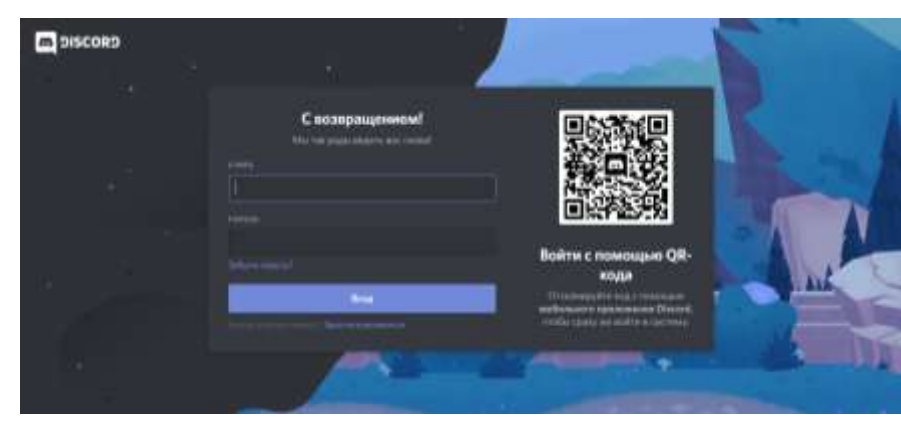

4. Далее проходите проверку, что Вы – не робот, поставив галочку в ячейку слева от надписи «Я не робот».

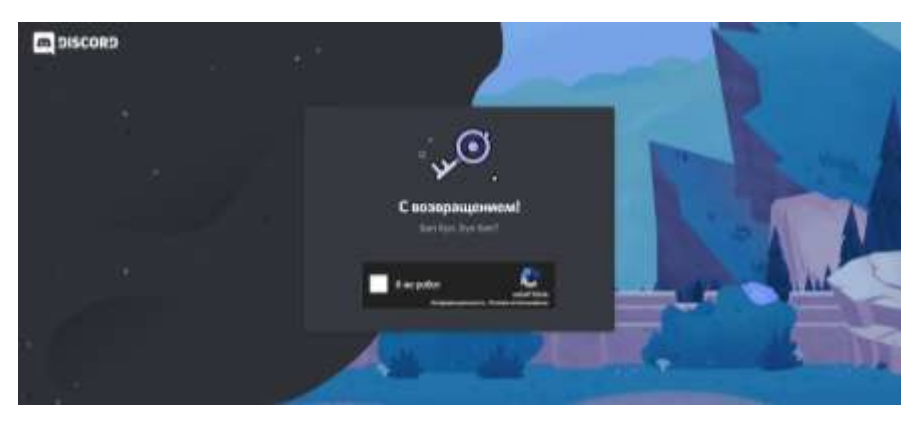

5. После успешной регистрации на экране появится «Добро пожаловать в Discord». Нажимаем «Пропустить».

|                       | доверо пожаловать в риссово.<br>В выявляние другий ной становится лучкий<br>Давайтестичение на вногуту в остранов ваш<br>воращени? |  |
|-----------------------|----------------------------------------------------------------------------------------------------|--|
|                       | XXP                                                                                                    |  |
|                       | Paragram Paragram                                                                                                    |  |
| and the second second |                                                                                                    |  |

6. На адрес Вашей почты отправлено письмо с сообщением «Подтвердите свой е-mail в Discord». Подтверждаем, нажав кнопку под сообщением.

| Привет,                                                               |                                                                                           |
|-----------------------------------------------------------------------|-------------------------------------------------------------------------------------------|
| Спаситіо за репистраци<br>убедиться, чтр вы — за<br>зпектронной почты | ю учётной записи в Сесогої Для начала надо<br>о вы! Наканте, чообы подтвердить свой адрес |
|                                                                       | Posteguina e-mail                                                                         |

6. Проходите проверку, что Вы – не робот, поставив галочку в ячейку слева от надписи «Я не робот».

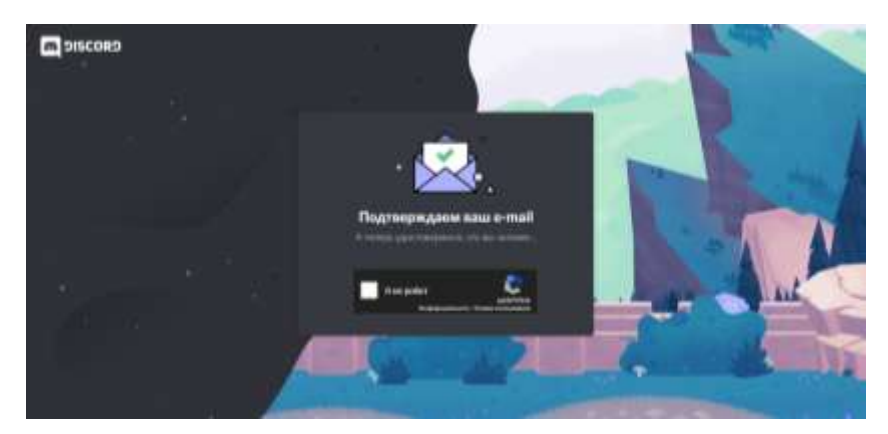

### ШАГ 2. Подключение к серверу

1. Нажмите знак «+» на панели слева

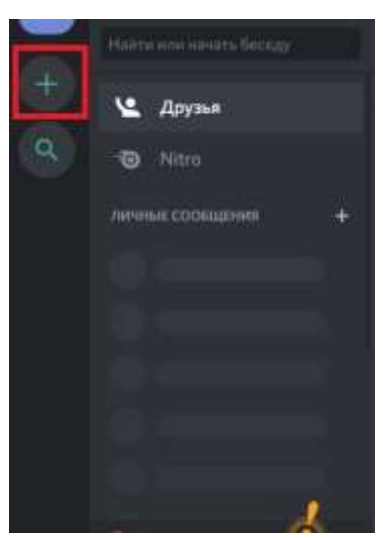

2. Вам предложат создать новый сервер или присоединиться к существующему. Для подключения к существующему серверу выбираем и нажимаем «Присоединиться к серверу».

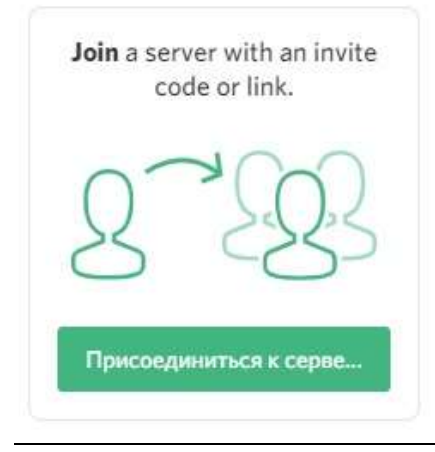

3. Вставьте ссылку сервера <u>https://discord.gg/BYzdJy5</u> в пустую строку.

# ПРИСОЕДИНИТЬСЯ К СЕРВЕРУ

Введите приглашение, чтобы присоединиться к существующему серверу. Приглашение выглядит примерно так:

| https://discord.gg/discord-developers |           |  |  |  |  |  |
|---------------------------------------|-----------|--|--|--|--|--|
|                                       |           |  |  |  |  |  |
|                                       |           |  |  |  |  |  |
| Ваелите п                             | оиглашени |  |  |  |  |  |

## ШАГ 3. Подключение к трансляции родительского собрания

1. В левом верхнем углу появится окно с запросом на разрешение использования Вашего микрофона. Нажимаем «Разрешить».

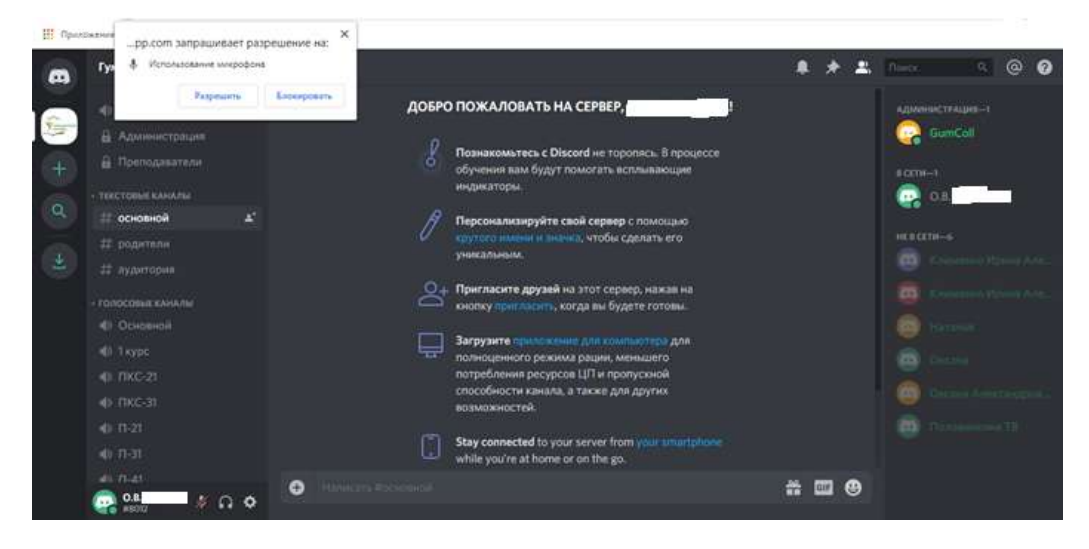

2. Проверьте, включен ли у Вас микрофон (в левом нижнем углу рядом с Вашим именем значок). Микрофон реагирует на голос, поэтому если во время трансляции в Вашей квартире будет кто-то греметь, закашляет или какие-либо другие посторонние звуки, то это услышат все участники трансляции. Поэтому микрофон должен быть отключен (значок микрофона зачеркнут). Если Вы захотите задать вопрос, нажмите правой кнопкой мыши на значок: микрофон будет включен, говорите. Обратите внимание, что справа расположен список участников, там Вы увидите себя «В сети».

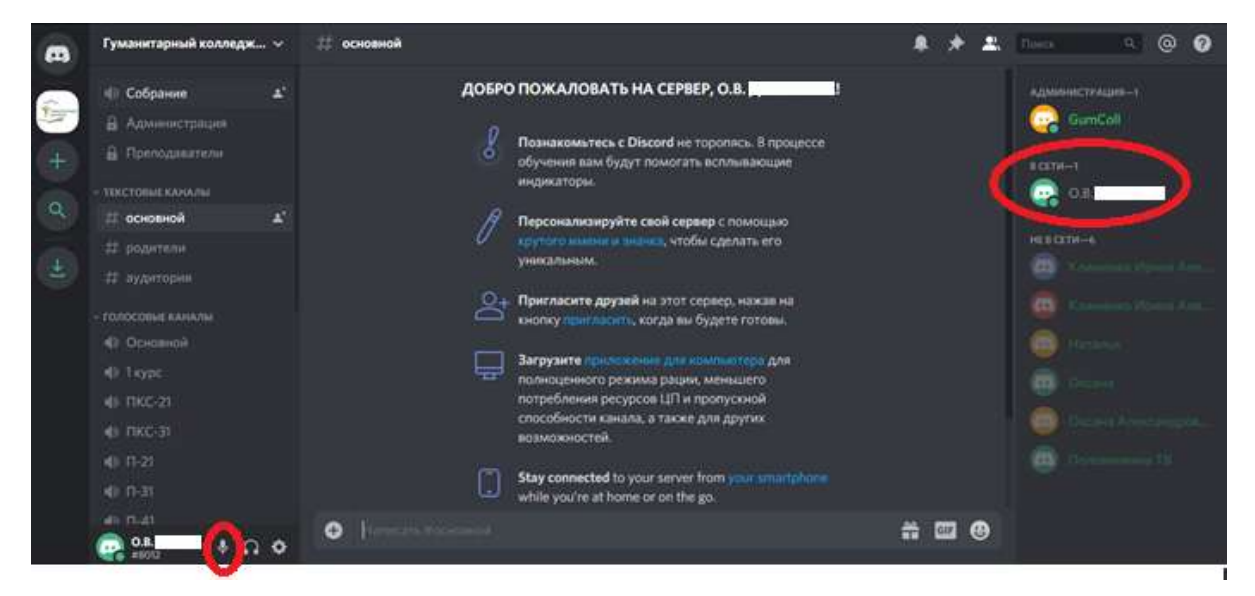

3. Для подключения к трансляции наведите курсор на надпись «Собрание» в левом верхнем углу и нажмите.

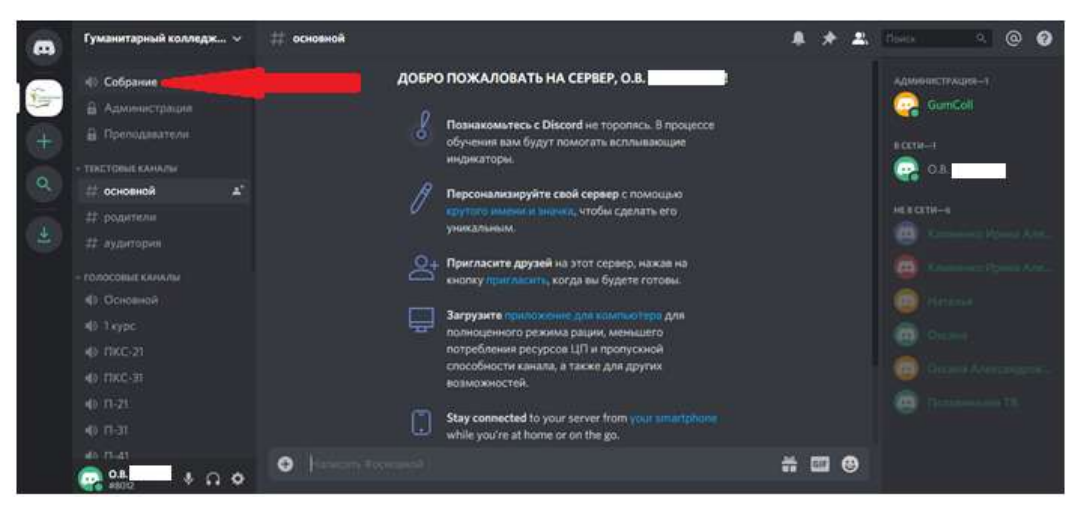

4. Поздравляем, Вы успешно подключились! Теперь Вы будете слышать всех участников трансляции, видеть все презентации. Внизу в длинной строке Вы можете писать сообщения.

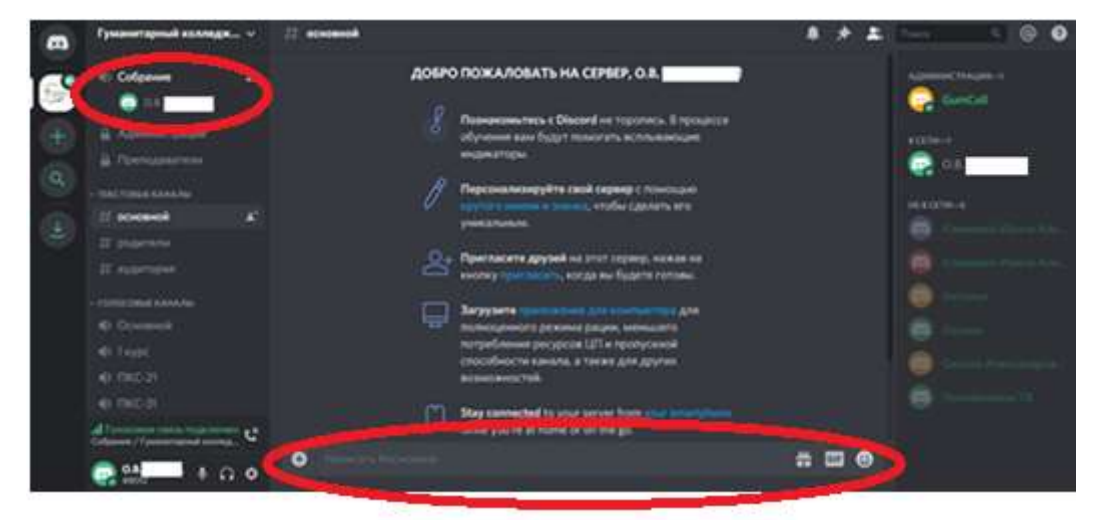

5. По окончании трансляции для выхода из эфира нужно нажать значок телефонной трубки с крестиком (расположен в левом нижнем углу).

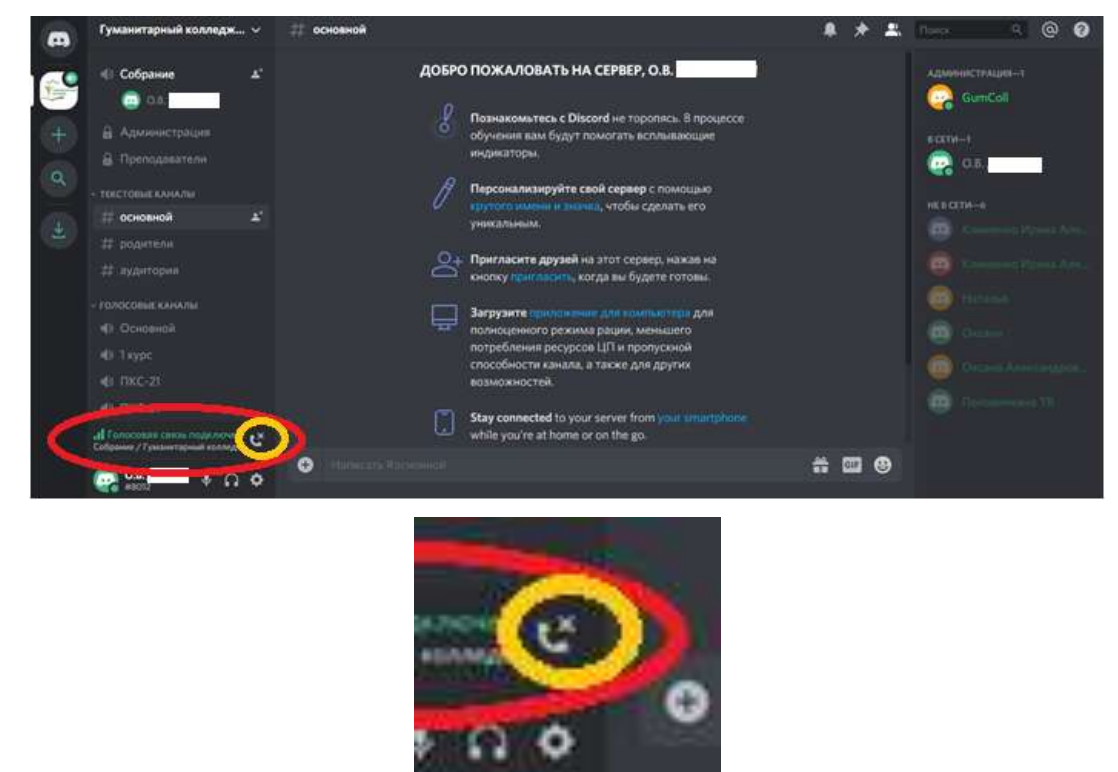

Благодарим, что были с нами! До новых встреч!